# Comment ajouter un nouveau satellite sur les récepteurs

ECHOLINK BRAVO ECHOLINK BRAVO MINI ECHOLINK BRAVO BT ECHOLINK BRAVO MAX

1) Appuyez sur le bouton Menu de votre télécommande pour accéder au Menu principal du récepteur

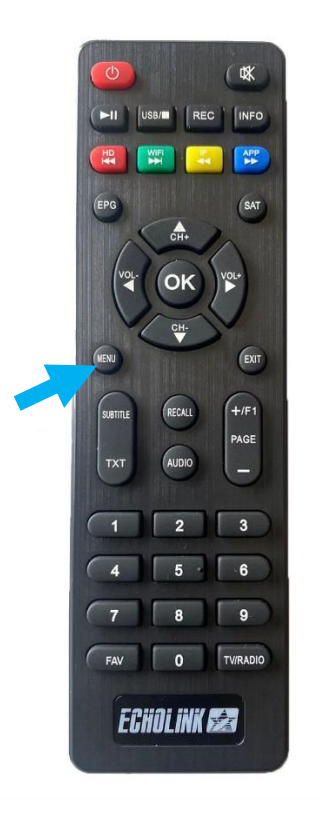

### 2) Appuyez sur 'Installation'

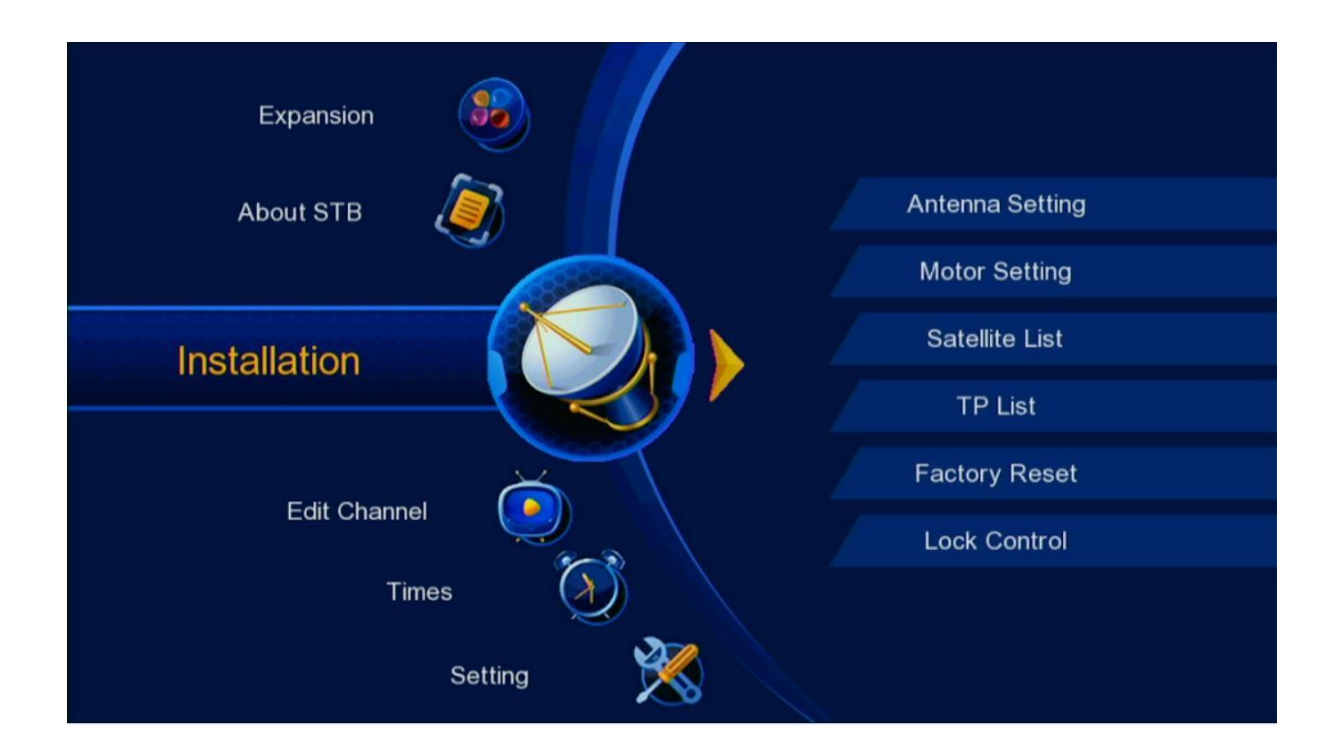

#### 3) Appuyez sur 'Satellite List'

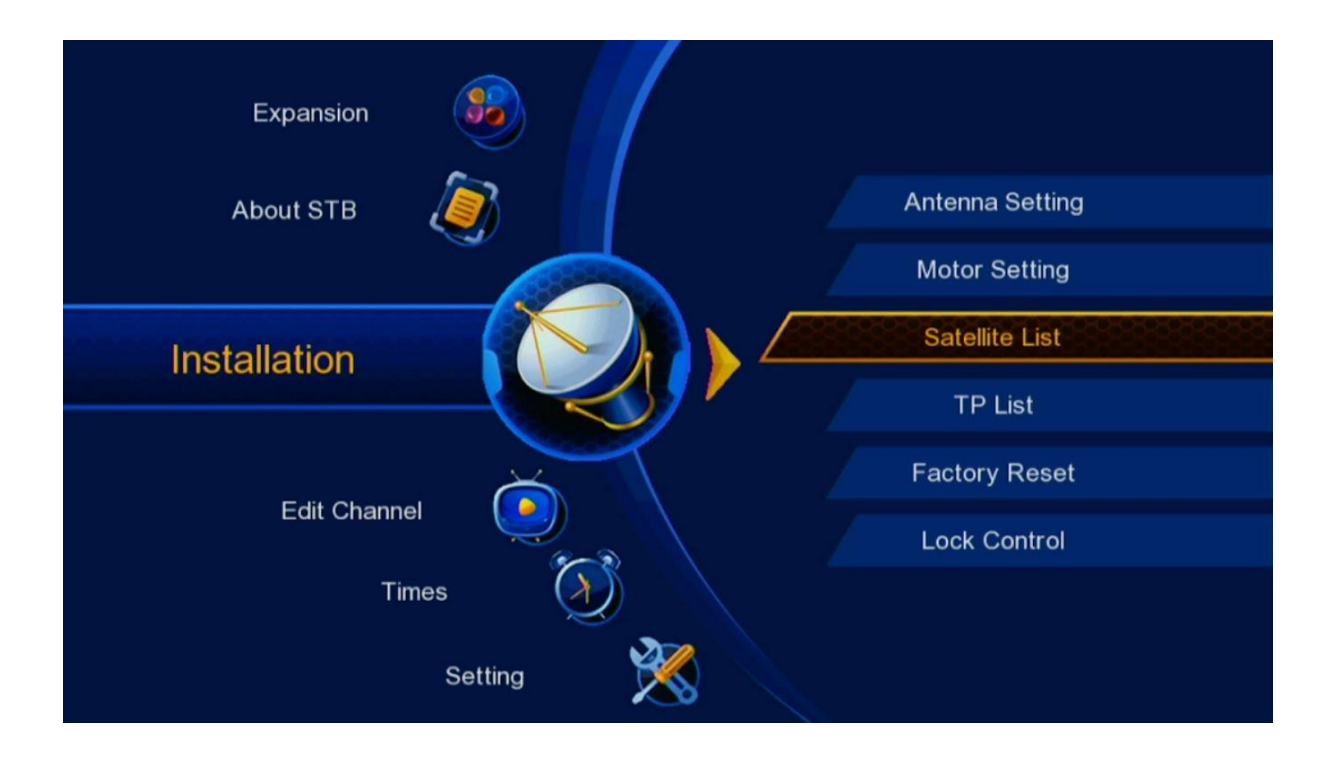

## 4) Appuyez sur le bouton vert de votre télécommande pour ajouter un nouveau satellite

| Sa | atellit | e List                      |           |                          |     |
|----|---------|-----------------------------|-----------|--------------------------|-----|
|    |         | SAT Name                    | Longitude | Direction                |     |
|    | 1       | Nilesat                     | 7.0       | W                        |     |
|    | 2       | Astra 1                     | 19.2      | E                        |     |
|    | 3       | Badr 4/5/6                  | 26.0      | E                        |     |
|    | 4       | Thor                        | 1.0       | W                        |     |
|    | 5       | Hispasat                    | 30.0      | W                        |     |
|    | 6       | Eutelsat 21A                | 21.6      | E                        |     |
|    | 7       | Eutelsat 5                  | 5.0       | W                        |     |
| S  | trength |                             |           |                          | 76% |
| Q  | uality  |                             |           |                          | 0%  |
|    |         | Delete Add<br>All Info Anto | enna 🔤    | ) Search<br>Super Search |     |

5) Tapez le degré du satellite souhaité, puis cliquez sur '**Save**' pour confirmer.

| Sate    | llite L      | ₋ist        |                   |     |         |      |                |
|---------|--------------|-------------|-------------------|-----|---------|------|----------------|
|         | SA           | T Nam       | е                 | Lor | ngitude | Dire | ction          |
|         | 1 Ni<br>2 As | les<br>stra | ١dd               |     |         |      | V<br>E         |
|         | 3 Ba         | adr         | Name<br>Longitude |     | hotbird |      | ŧ              |
|         | 5 Hi         | spa         | Direction         | ٩   | E       | ٠    | v              |
|         | 6 Ei         | itel        |                   |     | Caus    |      | 1 <sup>E</sup> |
|         | 7 Eu         |             |                   |     | Save    |      | V              |
| Streng  | ith          |             |                   |     |         |      | 53%            |
| Quality | /            |             |                   |     |         |      | 0%             |
|         |              |             |                   |     |         |      |                |

| Satellite List |           |           |    |
|----------------|-----------|-----------|----|
| SAT Name       | Longitude | Direction |    |
| 85 hotbird     | 13.0      | E         |    |
|                |           |           |    |
| Strength       |           |           | 0% |
|                |           |           |    |

## Félicitation, le nouveau satellite a été ajouté avec succès

| Satellite<br>LNB Power<br>LNB Frequency<br>22K<br>DiSEqC 1.0<br>DiSEqC 1.1<br>TP<br>Start Search<br>Strength<br>Quality | Satellite           81         Intelsat 707(53.0W)           82         Intelsat 21(58.0W)           83         Amazonas(61.0W)           84         Chinas6b_C(115.5E)           85         hotbird(13.0E) | rird(13.0E)<br>1<br>50/5750)<br>f<br>f<br>f<br>s<br>f<br>v<br>E<br>id | <ul> <li></li></ul> |
|----------------------------------------------------------------------------------------------------|----------------------------------------------------------------------------------------------------|-----------------------------------------------------------------------|---------------------|
|----------------------------------------------------------------------------------------------------|----------------------------------------------------------------------------------------------------|-----------------------------------------------------------------------|---------------------|